## Edit the Twitter section at the bottom of the homepage

## OUTDATED

The alumni homepage features a Twitter content box at the bottom left of the page. This is a Twitter-specific CTA box. Here is how to update it (it requires some HTML knowledge).

Related articles

- Request Security Scan for App & aadReporting
  Export list of WP posts through Terminus
  Security Scan Archive
  WP CLI get list of tags and categories of WP site
  Sync iModules events with WordPress